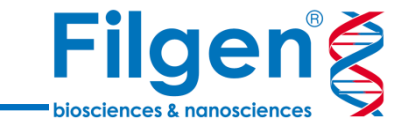

1

# ロングリードデータを使用した菌叢解析

フィルジェン株式会社 バイオインフォマティクス部 (biosupport@filgen.jp)

#### アンプリコン解析

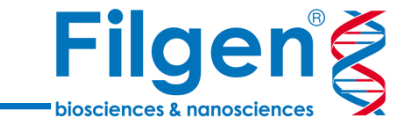

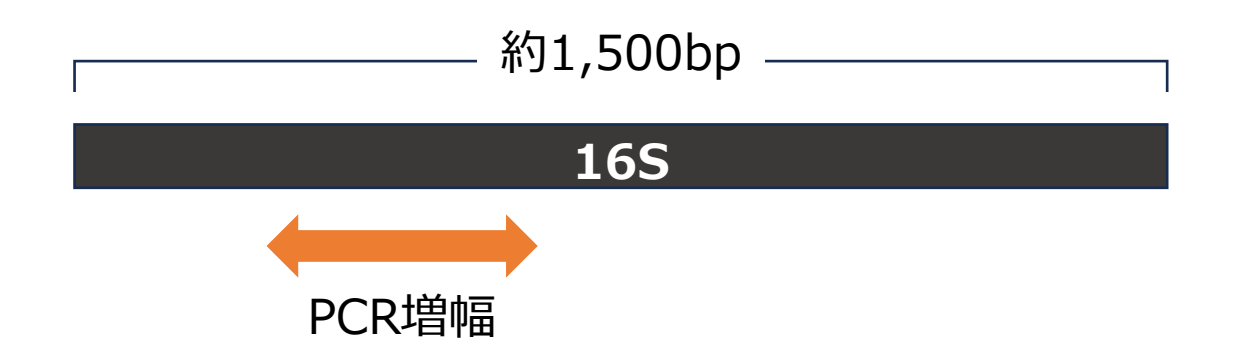

#### 菌叢解析に使用される16S遺伝子の全長が約1,500bpなのに対し、 一般的なNGSのリード長は数百bpであるため、一部の領域のみを利用している。

 $\downarrow$ 

#### 情報量が限られるため、種レベルの分類には不十分な場合がある

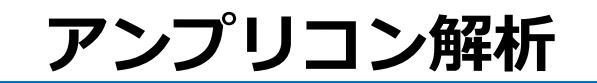

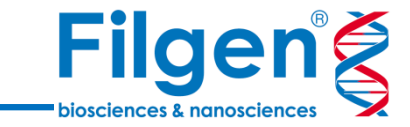

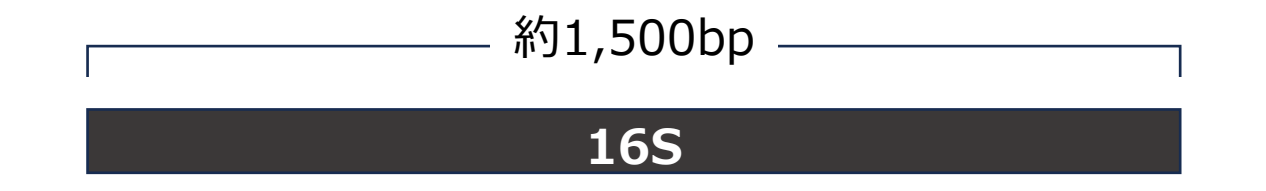

#### 一方でロングリードシーケンサーでは、数kbのリードも得られるため、全長を使用可能できる。

しかしながら、ロングリードではエラー率が比較的高いという別の問題が存在する。

 $\downarrow$ 

既存のアルゴリズムをそのままロングリードデータに適用することができない。

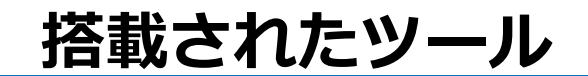

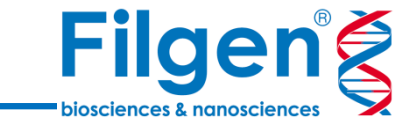

Curry, K.D., Wang, Q., Nute, M.G. *et al.* **Emu: species-level microbial community profiling of full-length 16S rRNA Oxford Nanopore sequencing data.** *Nat Methods* **19**, 845–853 (2022). https://doi.org/10.1038/s41592-022-01520-4

#### "Emu"というロングリード用の分類群識別アルゴリズムが2022年に公開された。

CLC Genomic WorkbenchのプラグインCLC Microbial Genomics Moduleにも、 Emuに基づくロングリード用の分類群識別ツールが搭載された(ver.24以降)。

解析の準備

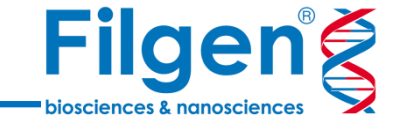

File Edit View Connections Utilities Download Toolbox Help **路路 峰 🖉 つ** 〇 🗵  $\rightarrow$ i ć +Show New Save Import Export Graphics Print Launch Undo Redo Delete Navigation Area 🖄 Standard Import... Ctrl+I ▶協告♡ Tracks... Q<sup>™</sup> <enter search **6** Illumina... 🕀 🕞 CLC\_Data 🗄 🔚 CLC\_Data2 🚔 PacBio > E CLC\_Reference General Other NGS Reads **6** 🗄 🕞 CLC\_Training Element Bio... **6 6** Fasta Read Files... Ion Torrent... 62 **6** MGI/BGI... Sanger... 🚰 Singular... e SAM/BAM/CRAM Mapping Files... 💕 Ultima... Import Metadata... RNA Spike-ins... Primers > ₽. Import Gene-pseudogene Table... ŏ₽ Import Immune Reference Segments... E<sup>2</sup> Import Known Fusion Information Track... 💰 Single Cell Data > Toolbox

デフォルトの状態では、ロングリード(Nanopore)のインポーターが利用できないので、 プラグインLong Read Support(無償)をインストールする必要がある。

解析の準備

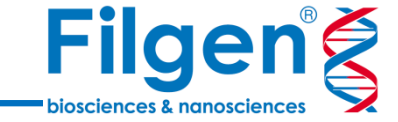

| File Edit View O                                                                                                    | onnections Utilities Download Toolbox Help                                                                                                    |
|----------------------------------------------------------------------------------------------------|----------------------------------------------------------------------------------------------------|
| $\vdash \vdash \vdash$                                                                                                    | $\stackrel{{}_{\scriptstyle \bullet}}{\boxminus} \stackrel{{}_{\scriptstyle \bullet}}{\boxminus} \stackrel{{}_{\scriptstyle \bullet}}{\boxminus} \stackrel{{}_{\scriptstyle \bullet}}{\boxminus} \stackrel{{}_{\scriptstyle \bullet}}{=} \stackrel{{}_{\scriptstyle \bullet}}{\swarrow} \stackrel{{}_{\scriptstyle \bullet}}{\circ} \stackrel{{}_{\scriptstyle \bullet}}{\boxtimes} \stackrel{{}_{\scriptstyle \bullet}}{\to} \stackrel{{}_{\scriptstyle \bullet}}{\circ} \stackrel{{}_{\scriptstyle \bullet}}{\boxtimes} \stackrel{{}_{\scriptstyle \bullet}}{\to} \stackrel{{}_{\scriptstyle \bullet}}{\to} \stackrel{{}_{\scriptstyle \bullet}}$ |
| Show New Save                                                                                                    | mport Export Graphics Print Launch Undo Redo Delete                                                                                                    |
| Navigation Area                                                                                                    | Standard Import Ctrl+I                                                                                                    |
| <ul> <li>✓ Mar End Control</li> <li>✓ Control</li> <li>✓ Control</li></ul> | Tracks                                                                                                    |
|                                                                                                    | 🚰 Illumina                                                                                                    |
|                                                                                                    | Gamma Oxford Nanopore                                                                                                    |
|                                                                                                    | PacBio >                                                                                                    |
|                                                                                                    | Import sequences from Oxford Nanopore files<br>Other NGS Reads                                                                                                    |
|                                                                                                    | 🚔 Fasta Read Files                                                                                                    |
|                                                                                                    | 🚔 Sanger                                                                                                    |
|                                                                                                    | SAM/BAM/CRAM Mapping Files                                                                                                    |
|                                                                                                    | Import Metadata                                                                                                    |
|                                                                                                    | RNA Spike-ins                                                                                                    |
|                                                                                                    | 💁 Primers >                                                                                                    |
|                                                                                                    | Import Gene-pseudogene Table                                                                                                    |
|                                                                                                    | Import Immune Reference Segments                                                                                                    |
| Toolbox                                                                                                    | Import Known Fusion Information Track                                                                                                    |
| Processes Toolbox                                                                                                    | Single Cell Data >                                                                                                    |
| < enter tool names                                                                                                    | 29                                                                                                    |

プラグインをインストールすると、Nanoporeのインポーターが使用可能になる。

#### Long Read Supportについて

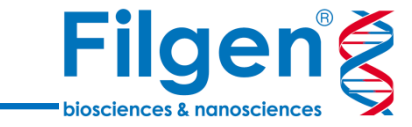

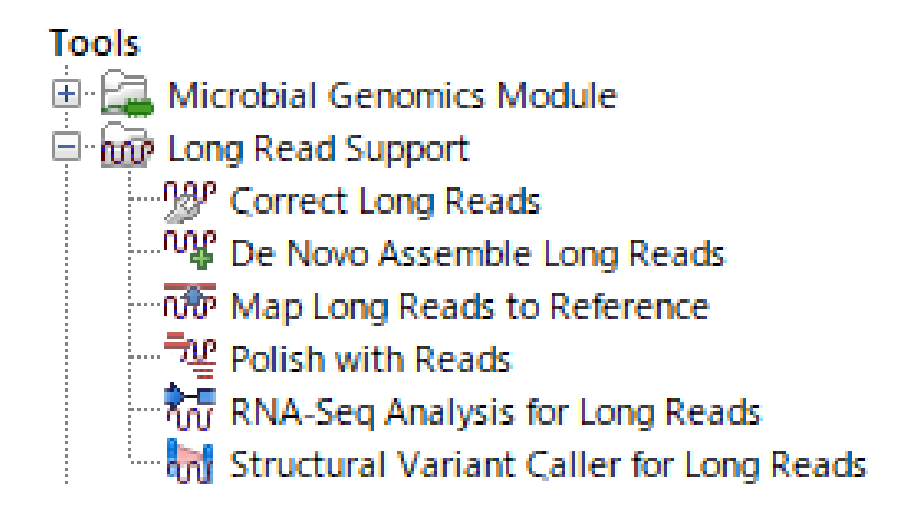

プラグインのインストール後は、ロングリード用のツールがいくつか使用可能になる。 ロングリードのマッピング、トランスクリプトーム解析、ハイブリッドアセンブリ等が可能。

#### 解析の準備

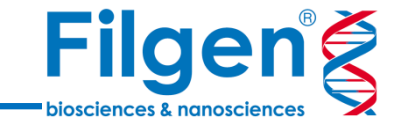

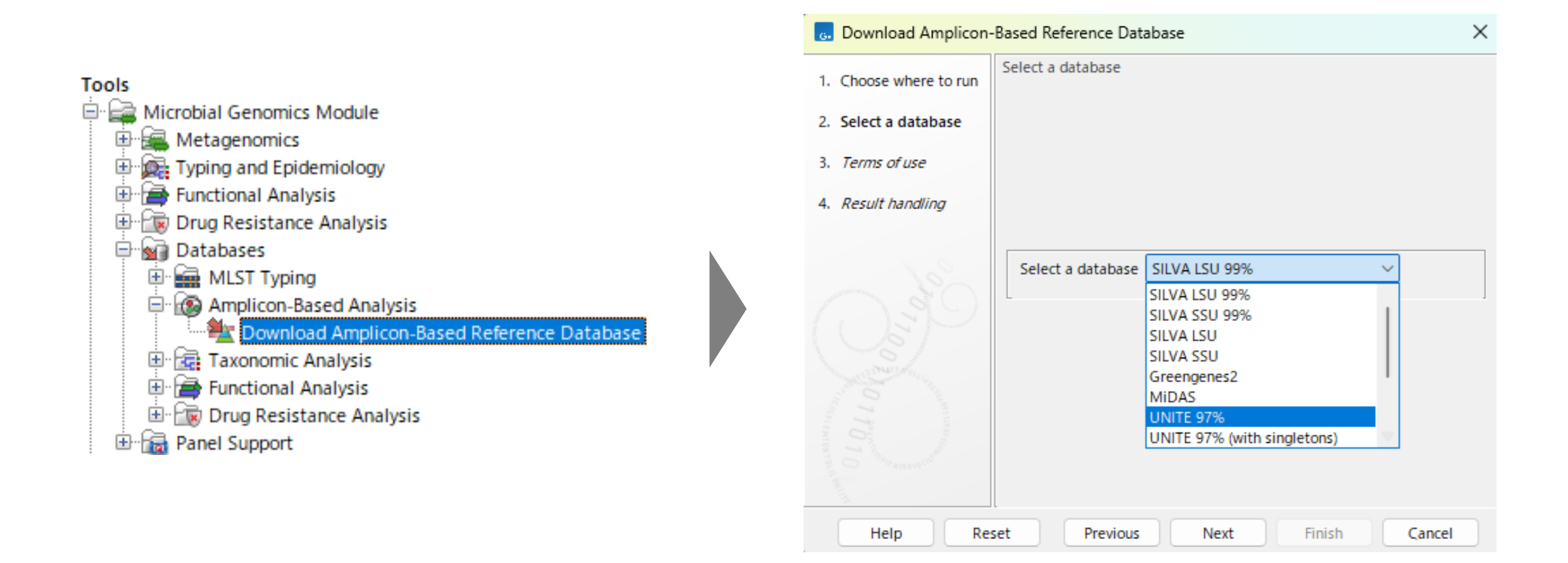

事前にリファレンスのデータベースをダウンロードする必要がある。 (ショートリードの場合と同様)

#### 解析の準備

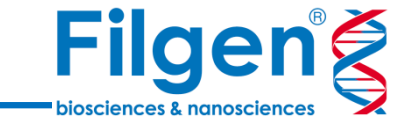

|            | 1  | Nar   |
|------------|----|-------|
| ERR3363792 | 2  | ERF   |
| ERR3363793 | 3  | ERF   |
| ERR3363794 | 4  | ERF   |
| ERR3363781 | 5  | FRE   |
| ERR3363782 | 6  | FRF   |
| ERR3363/83 | 7  | FRF   |
| ERR3363804 | 0  |       |
| ERR3363805 | 0  |       |
| :          | 9  |       |
|            | 10 | E K I |

| - A | A         | В      |
|-----|-----------|--------|
| 1   | Name      | Month  |
| 2   | ERR336781 | April  |
| 3   | ERR336782 | April  |
| 4   | ERR336783 | April  |
| 5   | ERR336792 | June   |
| 6   | ERR336793 | June   |
| - 7 | ERR336794 | June   |
| 8   | ERR336804 | August |
| 9   | ERR336805 | August |
| 10  | ERR336806 | August |
| 1.1 |           |        |

インポートするリード名と、それぞれが属するグループの情報を含んだエクセルファイルを用意しておく。

# 今回使用するツール

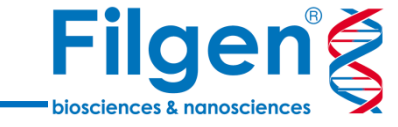

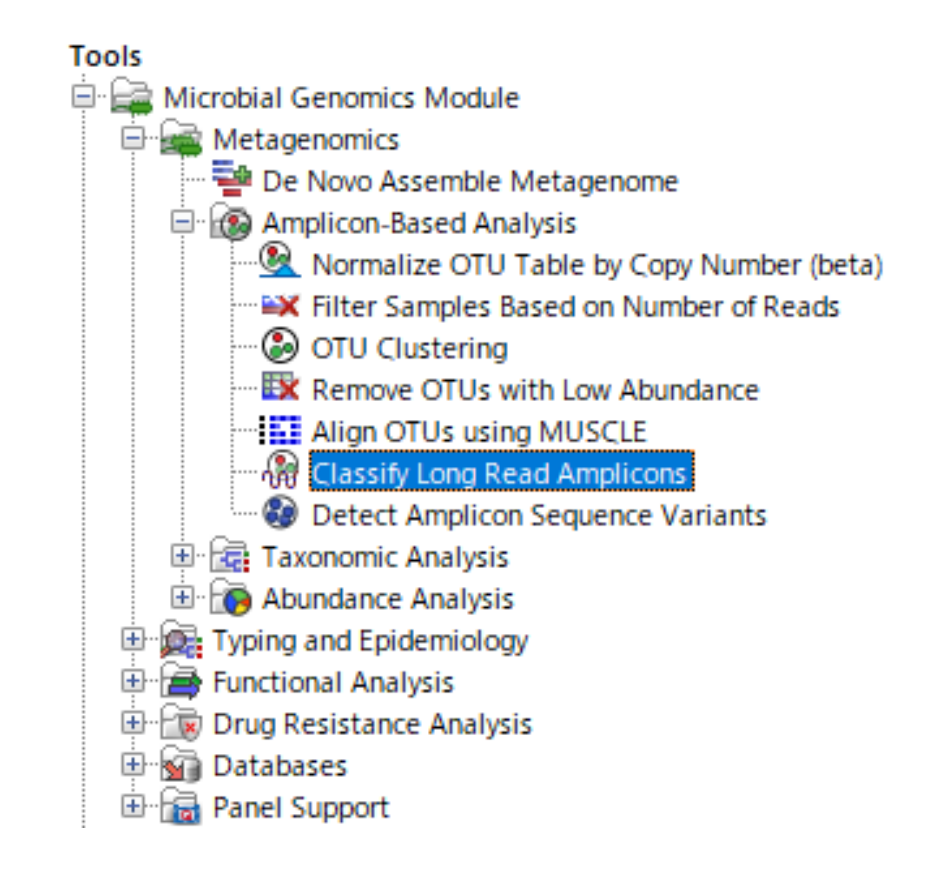

今回主に使用するツールは、Microbial Genomics Moduleのフォルダに入っている "Classify Long Read Amplicons"ツールです。 出力フォーマットの共通性

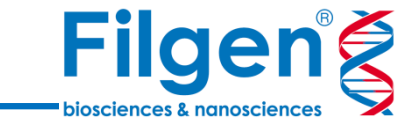

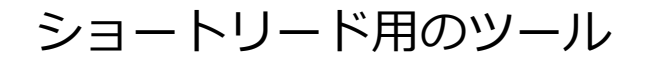

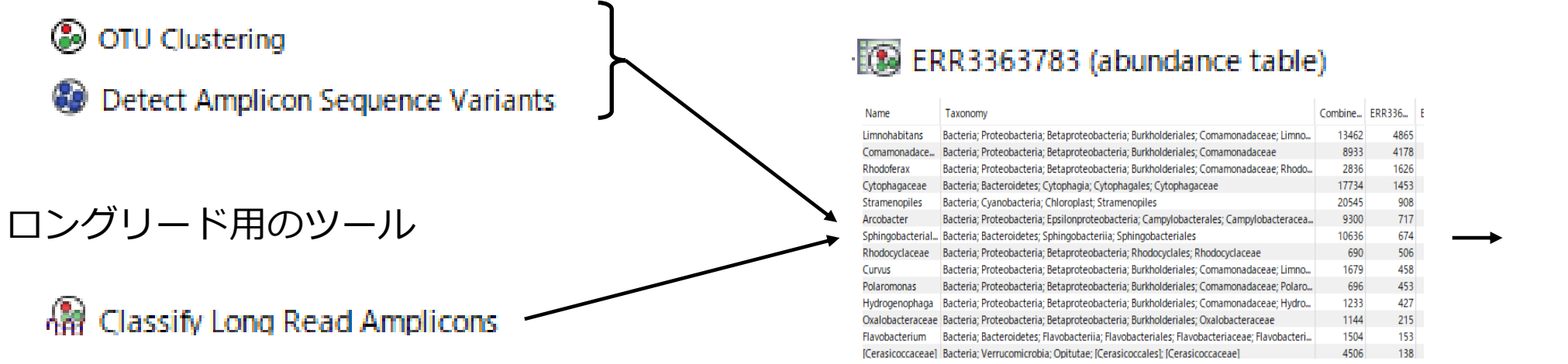

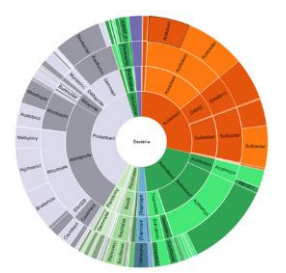

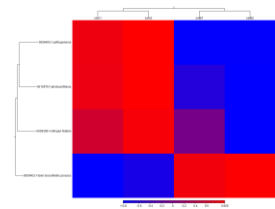

ショートリード用のツールと同様のフォーマットで結果が出力される。

この後は、これまでと同様に図表の作成(サンバースト図・ヒートマップ)が可能

#### 本日の内容

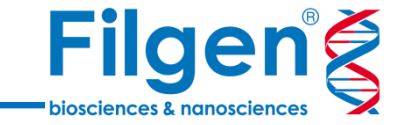

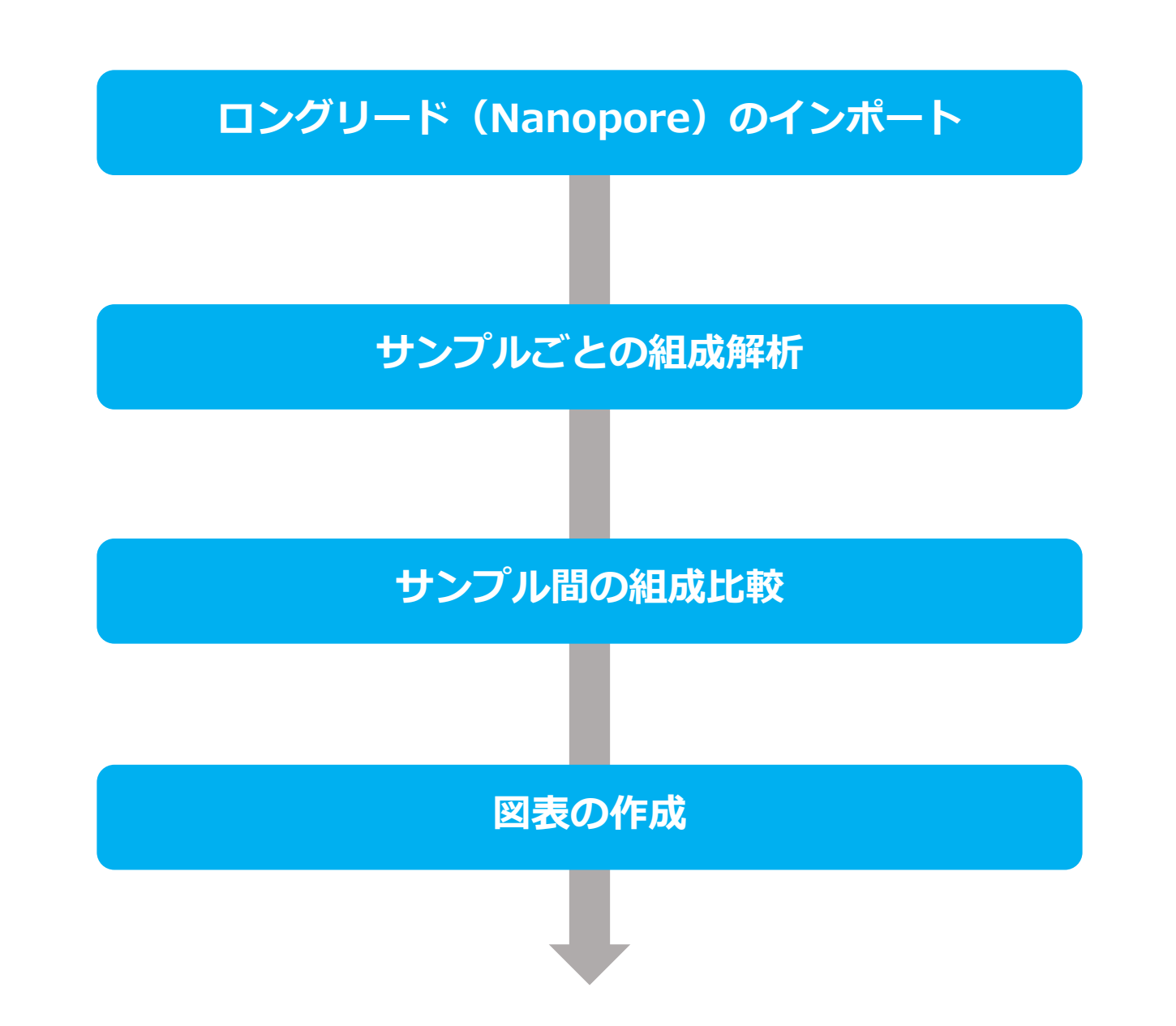

#### ロングリードのインポート

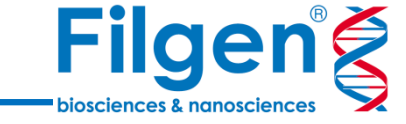

| File Edit View (                | Connec   | tions Utilities Download Toolbox Help                                                                                                    |       |  |  |
|---------------------------------|----------|----------------------------------------------------------------------------------------------------|-------|--|--|
| $\exists \exists f \in f$       | ß        | $ \stackrel{{}_{\frown}}{\boxminus} \stackrel{{}_{\frown}}{\boxminus} \stackrel{{}_{\frown}}{\boxminus} \stackrel{{}_{\frown}}{=} \stackrel{{}_{\frown}}{\swarrow} \stackrel{{}_{\frown}}{\circ} \stackrel{{}_{\frown}}{\circ} \stackrel{{}_{\bullet}}{\circ} \stackrel{{}_{\frown}}{\circ} \stackrel{{}_{\bullet}}{\circ} \stackrel{{}_{\bullet}}{\circ} $ | X     |  |  |
| Show New Save                   | Import   | Export Graphics Print Launch Undo Redo D                                                                                                    | elete |  |  |
| Navigation Area                 | ഷ        | Standard Import Ctrl+                                                                                                    |       |  |  |
| ◎ 箇 巴 い<br>Qv Center search t   | E\$      | Tracks                                                                                                    |       |  |  |
| Enter Search of                 | <b>i</b> | Illumina                                                                                                    |       |  |  |
| CLC_Data2                       | 1        | Oxford Nanopore                                                                                                    |       |  |  |
|                                 | 1        | PacBio                                                                                                    | >     |  |  |
|                                 | <b>F</b> | Other NGS Reads                                                                                                    | >     |  |  |
|                                 | <b>F</b> | Fasta Read Files                                                                                                    |       |  |  |
|                                 | 1        | Sanger                                                                                                    |       |  |  |
|                                 | Ê        | SAM/BAM/CRAM Mapping Files                                                                                                    |       |  |  |
|                                 |          | Import Metadata                                                                                                    |       |  |  |
|                                 | 1        | RNA Spike-ins                                                                                                    |       |  |  |
|                                 | 3        | Primers                                                                                                    | >     |  |  |
|                                 | ₽.       | Import Gene-pseudogene Table                                                                                                    |       |  |  |
|                                 | ¥\$      | Import Immune Reference Segments                                                                                                    |       |  |  |
| Toolbox                         |          | Import Known Fusion Information Track                                                                                                    |       |  |  |
| Processes Toolbox               | ൽ        | Single Cell Data                                                                                                    | >     |  |  |
| <enter name="" tool=""></enter> |          | £2                                                                                                    |       |  |  |

ImportメニューのNanoporeのインポーターを利用してインポート

# サンプルごとの組成解析

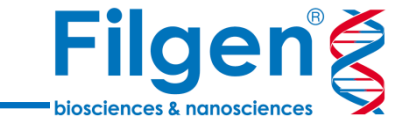

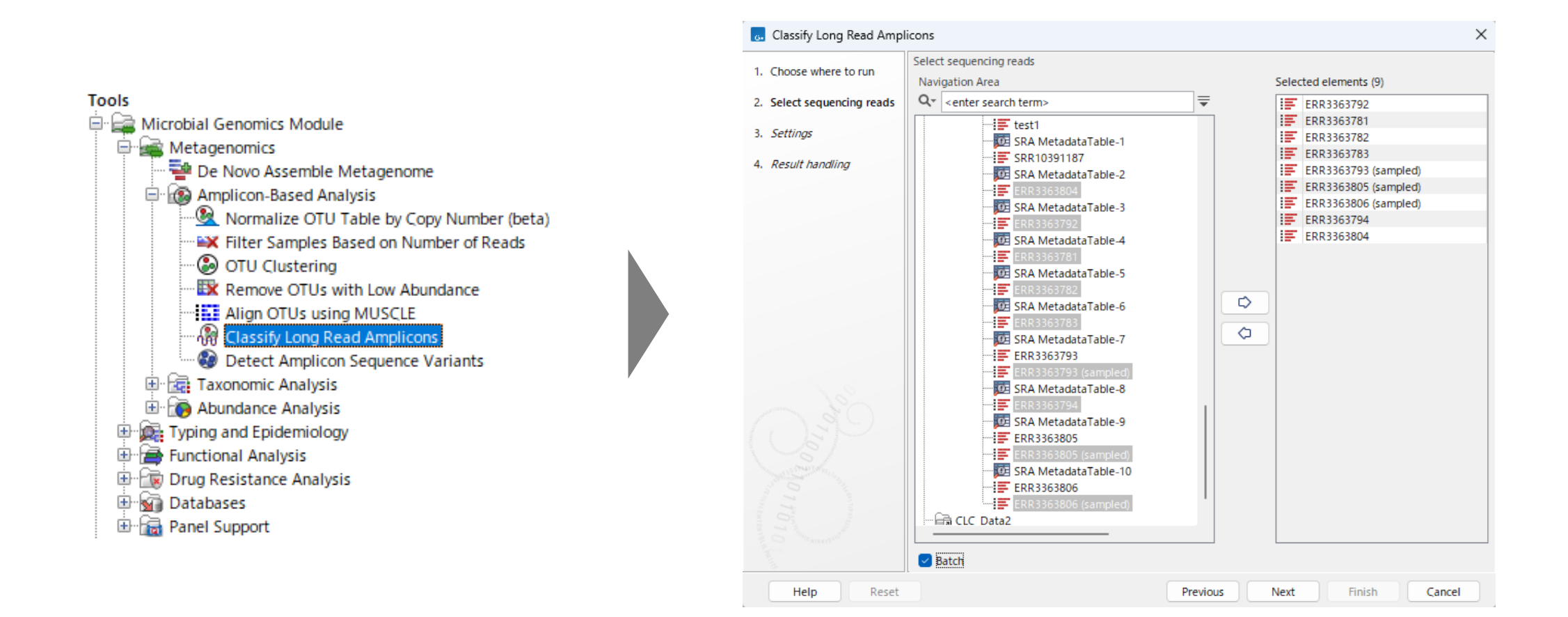

Classify Long Read Ampliconツールを起動し、インポートしたロングリードデータを選択 (各リードが別々のサンプルに由来する場合はbatchをチェック)

#### サンプルごとの組成解析

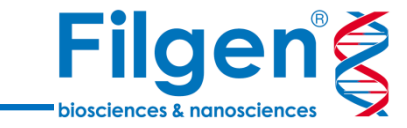

| G. Classify Long Read Ampl | icons X                                    | 6. Select sequence list                                                                                                    | ×                     |
|----------------------------|--------------------------------------------|----------------------------------------------------------------------------------------------------|-----------------------|
| 1. Choose where to run     | Settings                                   | Navigation Area Reference Data                                                                                                    | Selected elements (1) |
| 2. Select sequencing reads |                                            | Qv <enter search="" term=""></enter>                                                                                                    | Greengenes2 (2022.10) |
| 3. Batch overview          | Select reference                           | CLC_Data2<br>→  →  CLC_Data2                                                                                                    |                       |
| 4. Settings                | Amplicon database := Greengenes2 (2022.10) | Arrow Metadata     Arrow Arrow  |                       |
| 5. Result handling         | Read alignment                             |                                                                                                    |                       |
|                            | Automatic     Manual                       | rattus_norvegicus     test                                                                                                    |                       |
|                            | Match score 2                              | Break Barrier Barrier Bar |                       |
|                            | Mismatch cost 4                            | NCB Download     C Results     C Results                                                                                                    |                       |
|                            | Gap open cost 4                            | Reseq_demo     Reseq_demo     Reseq_demo                                                                                                    |                       |
|                            | Gap extend cost 2                          | Amplicon-Based Analysis     Greengenes                                                                                                    | <u> </u>              |
|                            | Long gap extend cost 1                     | Greengenes 97% (v13_8)                                                                                                    |                       |
|                            | Score bonus for global alignment 0         | Read_data     Data QC and OTU Clustering                                                                                                    |                       |
|                            | Abundance estimation                       | E Caracteria Constraints and Assign Taxonomies     E Caracteria Constraints and Assign Taxonomies     E Caracteria Constraints                                                                                                    |                       |
|                            | Minimum relative abundance 0.0001          | Comparison of the second second  |                       |
|                            |                                            | B-C Resistance Analysis     Resistance Analysis                                                                                                    |                       |
|                            |                                            | GRNA-GEMO     DeNovo_demo                                                                                                    |                       |
|                            |                                            |                                                                                                    |                       |
| Help Reset                 | Previous Next Finish Cancel                |                                                                                                    | OK Cancel             |

Amplicon databaseでリファレンスとして使用するデータベースを選択

サンプルごとの組成解析

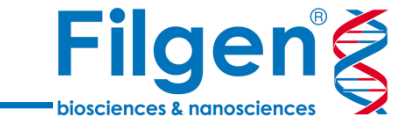

· IIII ERR3363783 (abundance table)

#### . CLC Genomics Workbench 24.0.1 - <New Workspace> - Evaluation 123 days remaining **n** File Edit View Connections Utilities Download Toolbox Help $\Box \in \mathcal{C} \land \mathcal{C} \land \mathcal{C} \: \mathcal{C} \: \mathcal{C$ 0 \$ 6 6 & A ◀ I III ERR3363783 (abundance table) × Navigation Area ▶協告♡ A- A+ 7 Table Settings Rows: 97 Filter to Selection... Filter 👻 Q\* <enter search term Column width - IDI SKA Metadata Table-9 Taxonomy ERR3363783 Abundance Automatic . Name Combined Abundance ERR3363805 Stramenopile Bacteria: Cyanobacteria: Chloroplast: Stramenopiles ERR3363805 (sampled Show column Bacteria; Proteobacteria; Betaproteobacteria; Burkholderiales; Comamonadaceae SRA MetadataTable-10 Comamonadaceae DID . imnohabitans Bacteria: Proteobacteria: Betaproteobacteria: Burkholderiales: Comamonadaceae: Limnohabitan ERR3363806 🖂 Name Sphinoobacteriale Bacteria: Bacteroidetes: Sphingobacterija: Sphingobacteriales - ERR3363806 (sampled) Cytophagaceae Bacteria; Bacteroidetes; Cytophagia; Cytophagales; Cytophagaceae ERR3363782 (abundance table Z Taxonomy Arcobacter Bacteria; Proteobacteria; Epsilonproteobacteria; Campylobacterales; Campylobacteraceae; Arcobact Combined Abundance Bacteria; Verrucomicrobia; Opitutae; [Cerasicoccales]; [Cerasicoccaceae] [Cerasicoccaceae] ERR3363793 (sampled) (abundance table) Phodoferay Barteria: Proteobarteria: Betanroteobarteria: Burkholderiales: Comamonadareae: Dhodoferay 🗌 Min ERR3363794 (abundance table) hodobacter Bacteria; Proteobacteria; Alphaproteobacteria; Rhodobacterales; Rhodobacteraceae; Rhodobacter 🗌 Max ERR3363805 (sampled) (abundance table) Salmonella Bacteria; Proteobacteria; Gammaproteobacteria; Enterobacteriales; Enterobacteriaceae; Salmonella ERR3363806 (sampled) (abundance table) Mean Enterobacteriaceae Bacteria; Proteobacteria; Gammaproteobacteria; Enterobacteriales; Enterobacteriaceae - IB ERR3363781 (abundance table) (merged abundance t Bacteria; Proteobacteria; Alphaproteobacteria; Sphingomonadales Median ERR3363781 (abundance table) (merge abundance tat ingomonadales lvdrogenophaga Bacteria: Proteobacteria: Betaproteobacteria: Burkholderiales: Comamonadaceae: Hydrogenophaga Std ERR3363781 (abundance table) (merged abundance ta Bacteria; Proteobacteria; Gammaproteobacteria; Enterobacteriales; Enterobacteriaceae; Shigella; Sonnei 🖲 📋 Recycle bin ERR3363783 Abundance vobacterium Bacteria: Bacteroidetes: Flavobacterija: Flavobacteriales: Flavobacteriaceae: Flavobacterium CLC\_Data2 Select All Bacteria; Firmicutes; Bacilli; Bacillales; Listeriaceae; Listeria; Seeligeri Seeligeri E CLC References Bacteria; Proteobacteria; Gammaproteobacteria; Pseudomonadales; Pseudom domonas eae: Pseudomon CLC\_TrainingDate Deselect All Curvus Bacteria: Proteobacteria: Betaproteobacteria: Burkholderiales: Comamonadaceae: Limnohabitans: Curvus Bacteria; Proteobacteria; Betaproteobacteria; Rhodocyclales; Rhodocyclaceae Data docvclaceae Aureus Bacteria: Firmicutes: Bacilli: Bacillales: Staphylococcaceae: Staphylococcus: Aureus how abundance values as Processes Toolbox Favorites Bacillus Bacteria; Firmicutes; Bacilli; Bacillales; Bacillaceae; Bacillus O Raw aromonas Bacteria; Proteobacteria; Betaproteobacteria; Burkholderiales; Comamonadaceae; Polaromonas enter tool name> Relative Nitrospira Bacteria: Nitrospirae: Nitrospira: Nitrospirales: Nitrospiraceae: Nitrospira 🗄 🚘 Microbial Workflow Bacteria; Proteobacteria; Betaproteobacteria; Rhodocyclales; Rhodocyclaceae; Dechloromonas Dechloromon Aggregate feature Single Cell Workflows Bacteria: Proteobacteria: Gammaproteobacteria: Enterobacteriales: Enterobacteriaceae: Escherichia: Coli Name Installed Workflows Bacteria; Proteobacteria; Epsilonproteobacteria; Campylobacterales; Helicobacteraceae; Sulfuricurvum; Kujiense Kujiense Installed Workflows Bacteria; Proteobacteria; Alphaproteobacteria; Sphingomonadales; Sphingomonadaceae; Novosphingobium Bacteria; Proteobacteria; Betaproteobacteria; Rhodocyclales; Rhodocyclaceae; Zoogloea Hide incomplete features lovosphingobium Zoogloea Appregate sample Microbial Genomics Module Sulfurospirillum Bacteria; Proteobacteria; Epsilonproteobacteria; Campylobacterales; Campylobacteraceae; Sulfurospirillum Metagenomics Wetagenomics Wetagenome SC-1-84 Bacteria: Proteobacteria: Betaproteobacteria: SC-I-84 Bacteria; Proteobacteria; Gammaproteobacteria; Xanthomonadales; Xanth - Amplicon-Based Analysis Lachnospiraceae Bacteria: Firmicutes: Clostridia: Clostridiales: Lachnospiraceae - 🚯 Normalize OTU Table by Copy Number (beta) Bacteria; Proteobacteria; Alphaproteobacteria; Rickettsiales ickettsiales K Filter Samples Based on Number of Reads Armatimonadaceae Bacteria: Armatimonadetes: Armatimonadia: Armatimonadales: Armatimonadaceae OTU Clustering Sphingomonadacea Bacteria: Proteobacteria: Alphaproteobacteria: Sphingomonadales: Sphingomonadaceae Remove OTUs with Low Abundance Oxalobacteraceae Bacteria; Proteobacteria; Betaproteobacteria; Burkholderiales; Oxalobacteraceae Align OTUs using MUSCLE Enterica Bacteria: Proteobacteria: Gammaproteobacteria: Enterobacteriales: Enterobacteriaceae: Salmonella: Enterica Cryaerophilus Bacteria; Proteobacteria; Epsilonproteobacteria; Campylobacterales; Campylobacteraceae; Arcobacter; Cryaerophilus Detect Amplicon Sequence Variants Polynucleobacter Bacteria: Proteobacteria: Betaproteobacteria: Burkholderiales: Oxalobacteraceae: Polynucleobacter Taxonomic Analysis Bacillaceae Bacteria; Firmicutes; Bacilli; Bacillales; Bacillaceae E 🔞 Abundance Analysis Preudomonadacea Bacteria; Proteobacteria; Gammaproteobacteria; Pseudomonadales; Pseudomonadacea Typing and Epidemiology Functional Analysis Methylophilaceae Bacteria; Proteobacteria; Betaproteobacteria; Methylophilales; Methylophilaceae Alcaligenaceae Bacteria; Proteobacteria; Betaproteobacteria; Burkholderiales; Alcaligenaceae 🖶 📆 Drug Resistance Analysis RS62 Bacteria; Proteobacteria; Betaproteobacteria; Burkholderiales; Comamonadaceae; RS62 B-RA Databases Paracoccus Bacteria; Proteobacteria; Alphaproteobacteria; Rhodobacterales; Rhodobacteraceae; Paracoccus 🗄 🔚 Panel Suppor Enterococcus Bacteria: Firmicutes: Bacilli: Lactobacillales: Enterococcaceae: Enterococcus In Long Read Support actobacillus Bacteria; Firmicutes; Bacilli; Lactobacillales; Lactobacillaceae; Lactobacillus Genome Finishing Module luviicola Bacteria; Bacteroidetes; Flavobacteriia; Flavobacteriales; Cryomorphaceae; Fluviicola - 🗟 Classical Sequence Analysis Dok59 Bacteria; Proteobacteria; Betaproteobacteria; Rhodocyclales; Rhodocyclaceae; Dok59 🗑 🙀 Whole Genome Alignmen Bacteria; Bacteroidetes; [Saprospirae]; [Saprospirales]; Saprospiraceae; Haliscomenobacter Haliscomenobacte Molecular Biology Tools BLAST Create Abundance Subtable Create Normalized Abundance Subtable Quality Control 🏥 🛄 🔕 🔛 Help View Settings... S 🗇 Ide.. 1 element(s) are selected

下のアイコン列から、積み上げ棒グラフやサンバースト図を表示させることが可能

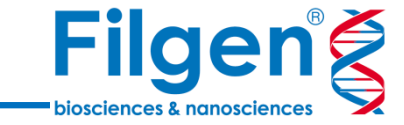

|                                                                                                    | G. Add Metadata to Abundar                                                       | nce Table                                                                                                    |                                      |                        |                | ×      |
|----------------------------------------------------------------------------------------------------|----------------------------------------------------------------------------------|----------------------------------------------------------------------------------------------------|--------------------------------------|------------------------|----------------|--------|
| Tools                                                                                                    | <ol> <li>Select an abundance table</li> <li>Select input file and map</li> </ol> | Set parameters                                                                                                    |                                      |                        |                |        |
| De Novo Assemble Metagenome                                                                                       | columns to attributes                                                            | metasemi.xlsx                                                                                                    | x                                    |                        |                | Browse |
| Amplicon-Based Analysis     Normalize OTU Table by Copy Number (beta)     Filter Samples Based on Number of Reads | 3. Result handling                                                               | Enco                                                                                                    | oding UTF-8                          | ~                      | Start at row 0 | •      |
| OTU Clustering                                                                                                    |                                                                                  | Parsing                                                                                                    |                                      |                        |                |        |
| Remove OTUs with Low Abundance     Align OTUs using MUSCLE     Gassify Long Read Amplicons                        |                                                                                  | Field separat                                                                                                    | tor , 🗸                              | Quote syn              | mbol 🐪 🗸       |        |
| Detect Amplicon Sequence Variants                                                                                 |                                                                                  | Preview and n                                                                                                    | nappings                             |                        |                |        |
| Taxonomic Analysis      Taxonomic Analysis      Taxonomes by Sequence      Sin Pangenomes by Taxonomy             |                                                                                  | Named of Named of Named of Named of Named of Named of Named Science (Named Science (Named Scienc | columns<br>column names will be used | d as metadata categori | es.            |        |
| Taxonomic Profiling                                                                                               |                                                                                  | Name                                                                                                    | Month                                |                        |                |        |
| 🔄 🚱 Identify Viral Integration Sites                                                                              |                                                                                  | Name                                                                                                    | Month                                |                        |                |        |
| 🖻 🔯 Abundance Analysis                                                                                            |                                                                                  | ERR336781                                                                                                    | April                                |                        |                |        |
|                                                                                                    |                                                                                  | ERR336782                                                                                                    | April                                |                        |                |        |
| Assign Taxonomies to Sequences in Abundance Table                                                                 |                                                                                  | ERR336783                                                                                                    | April                                |                        |                |        |
| Alpha Diversity                                                                                                   |                                                                                  | ERR336792                                                                                                    | June                                 |                        |                |        |
| Beta Diversity                                                                                                    |                                                                                  | ERR336794                                                                                                    | June                                 |                        |                |        |
| PERMANOVA Analysis                                                                                                |                                                                                  | ERR336804                                                                                                    | August                               |                        |                |        |
| Differential Abundance Analysis                                                                                   |                                                                                  | ERR336805                                                                                                    | August                               |                        |                |        |
| Create Heat Map for Abundance Table                                                                               |                                                                                  | ERR336806                                                                                                    | August                               |                        |                |        |
| Add Metadata to Abundance Table                                                                                   |                                                                                  |                                                                                                    |                                      |                        |                |        |
| Ketine Adundance Table                                                                                            |                                                                                  | [                                                                                                    |                                      |                        |                |        |
|                                                                                                    | Help Reset                                                                       |                                                                                                    | Pr                                   | revious Next           | Finish         | Cancel |

Add Metadata to Abundance Tableツールで、組成表にメタデータの情報を付加

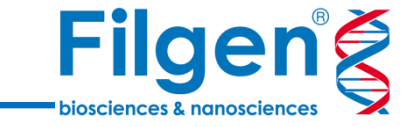

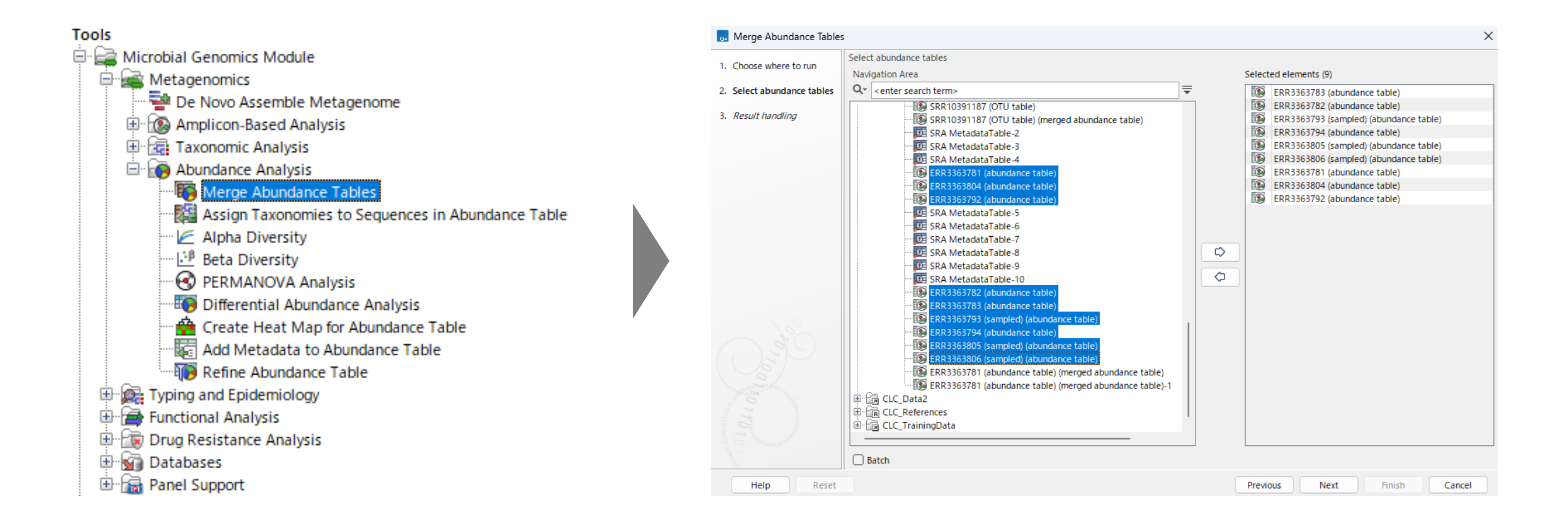

Merge Abundance Tablesを使用し、サンプルごとの組成表をすべて選択

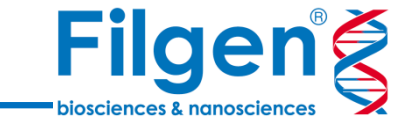

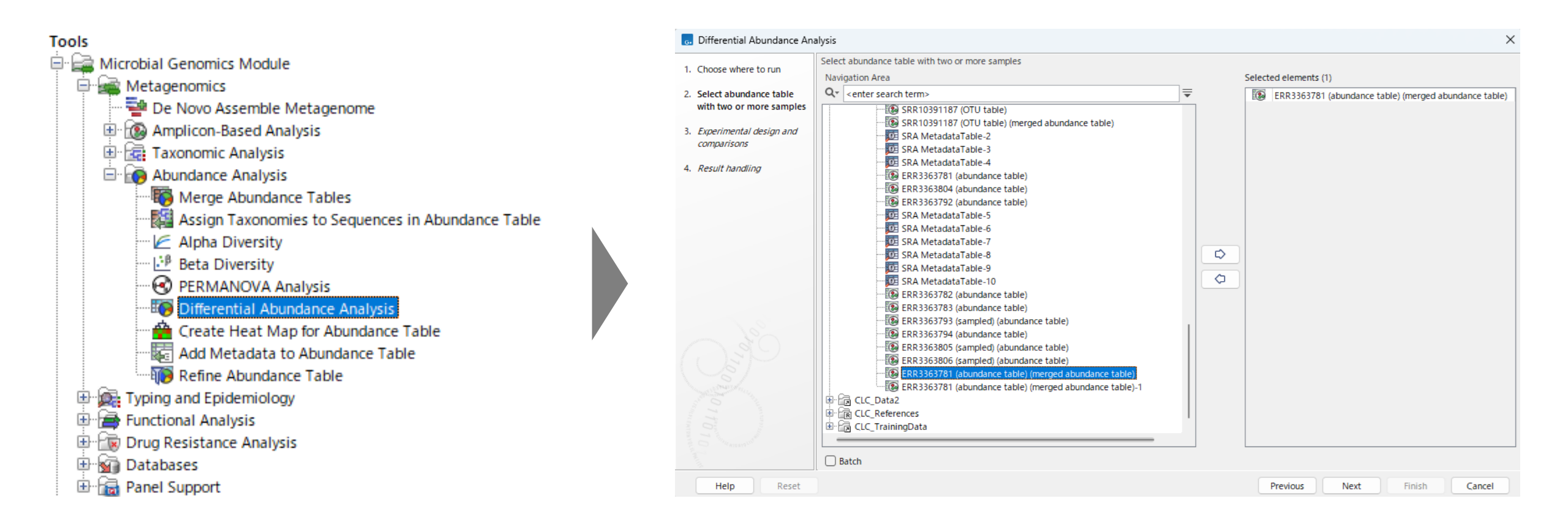

Differential Abundance Analysisツールを起動し、マージした組成表を選択

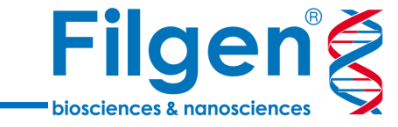

| Choose where to run                                | Experimental design and comparison                                                       | S                                                                               |          |
|----------------------------------------------------|------------------------------------------------------------------------------------------|---------------------------------------------------------------------------------|----------|
| Select abundance table<br>with two or more samples |                                                                                          |                                                                                 |          |
| Experimental design and<br>comparisons             |                                                                                          |                                                                                 |          |
| Result handling                                    | Experimental design                                                                      |                                                                                 |          |
| Result numaring                                    | Test differential abundance due to                                                       | Sample Name                                                                     | ~        |
|                                                    | Correct for                                                                              | (Nothing selected)                                                              | ÷        |
|                                                    | All group pairs     Against control group     Among comparison groups:     Control group | ielected 9 elements.<br>9                                                       | •        |
|                                                    | 1 Attention: No replicates for grou                                                      | ıp: 9, 10, 11, 20, 21, 22, 32, 33, 34. The results may be unreliable. Proceed v | ith care |

#### 比較に用いるキーおよび比較方法を選択 (組成表とメタデータが紐づいている場合は、群間比較等が可能)

ヒートマップの作成

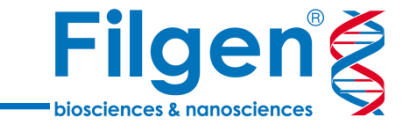

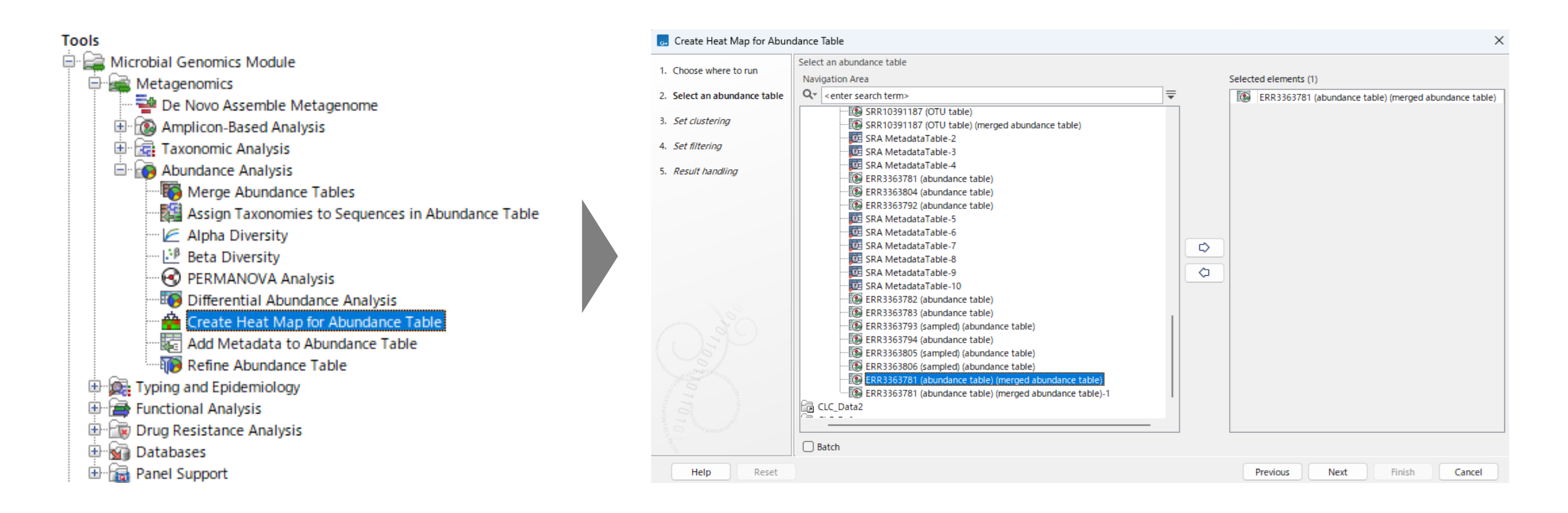

Create Heat Map for Abundance Tableツールを起動し、マージした組成表を選択

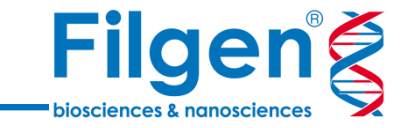

お問い合わせ先:フィルジェン株式会社 TEL: 052-624-4388 (9:00~17:00) FAX: 052-624-4389 E-mail: biosupport@filgen.jp